| f daugeniet                                                                                                    | 》》「新書記」「「198 350 - 本原語》」<br>第九 |           | <u> 2 </u>  |
|----------------------------------------------------------------------------------------------------|--------------------------------|-----------|-------------|
| a and a second second sec |                                | ●田栄本林<br> |             |
| <u> </u>                                                                                                    |                                |           |             |
| 地址(S):                                                                                                    |                                |           | ●■使用下面的/IP  |
|                                                                                                    | 192 168 127 100                | 1000      | IP 地址(L):   |
|                                                                                                    | 255 .255 .255 .0               |           | 子网摘码(10):   |
|                                                                                                    |                                |           | 默认网关 (1):   |
| 服务器地址(                                                                                                    | B)                             |           | ◎ 自动获得 DNS  |
| 3 服务器地址                                                                                                    | <u>t</u> (E):                  |           | ─◎ 使用下面的 DM |
| <b>(P)</b> :                                                                                                    |                                |           | 首选 DWS 服务器  |
| ( <u>A</u> ):                                                                                                    |                                |           | 备用 DNS 服务器  |
| ቿ Œ)                                                                                                    | 高級 (2)                         |           | 🔲 退出时验证设    |
|                                                                                                    | 确定 取消                          |           |             |

2 NPort

NPort Windows Driver Manager http://www.moxa.com/support/DownloadFile.aspx?type=support&id=974

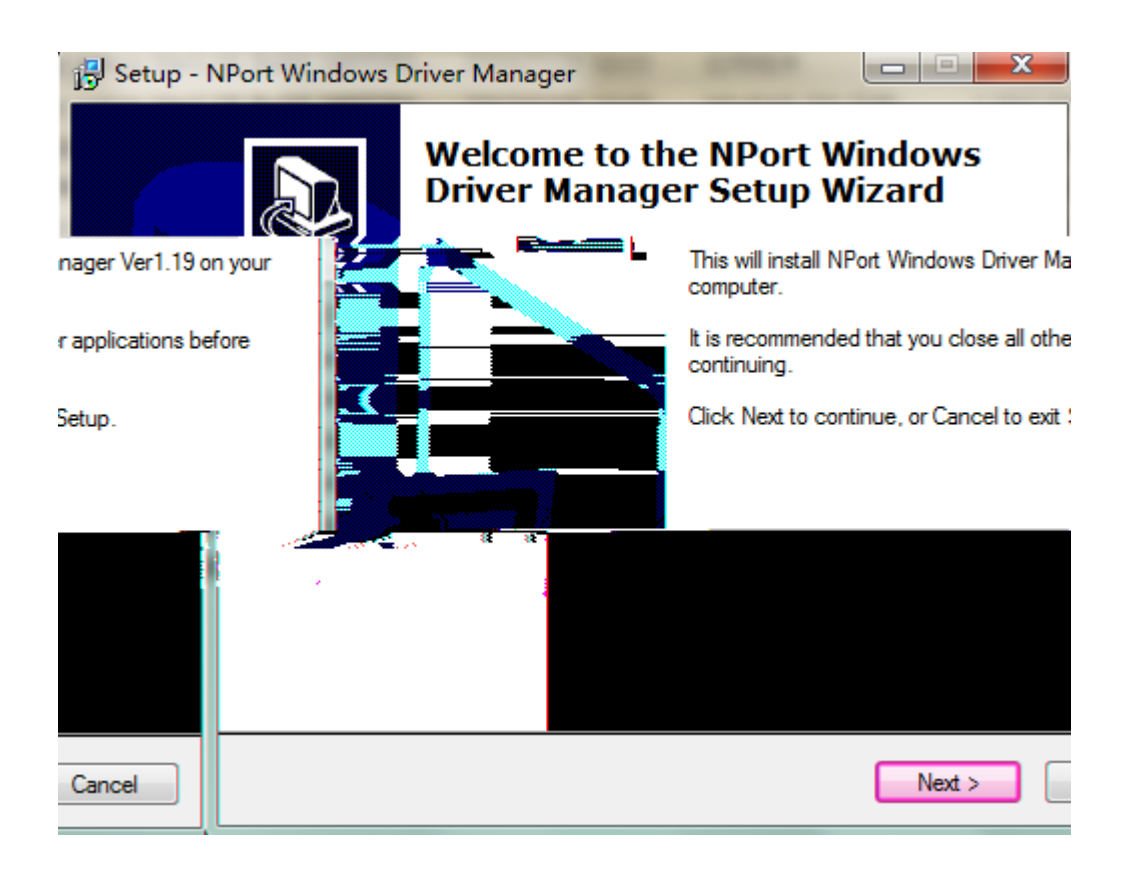

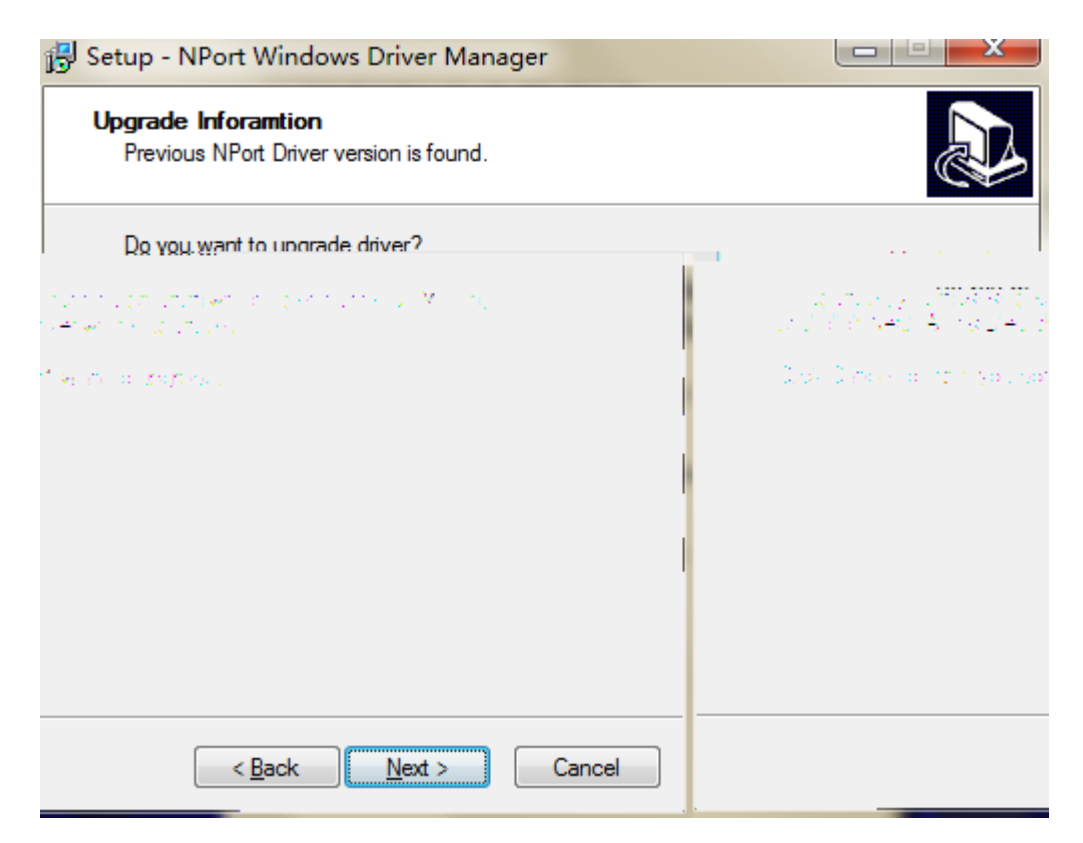

| Setun - NPort Windows Driver M                                                                                                    | apager                                                                                                    |                               |
|----------------------------------------------------------------------------------------------------|----------------------------------------------------------------------------------------------------|-------------------------------|
| Select Destination Location<br>Where should NPort Windows Driv                                                                                             | ver Manager be installed?                                                                                                    |                               |
| Setup will install NPort W<br>To continue, click-Next. I<br>D:\Program Files\NPort                                                                         | indows.Driver.Manager.ioto.the.follov<br>f you would like to select a different fo<br>DrvManager                                            | older, click-Browse<br>Browse |
| At least 5.6 MB of free dis                                                                                                    | sk space is required.<br>< <u>B</u> ack                                                                                                    | Next > Car                    |
| Setup - NPort Windows Driver M<br>Select Start Menu Folder<br>Where should Setup place the progra<br>Setup will create the progra<br>tifolder.click-Browse | lanager<br>ram's shortcuts?<br>am's shortcuts in the following Start M<br>Torböhtlinue⊒click-NextIf 960 %ou<br>NPort Windows Driver Manager | enu folder.                   |
| Next > Cancel                                                                                                    |                                                                                                    | < Back                        |

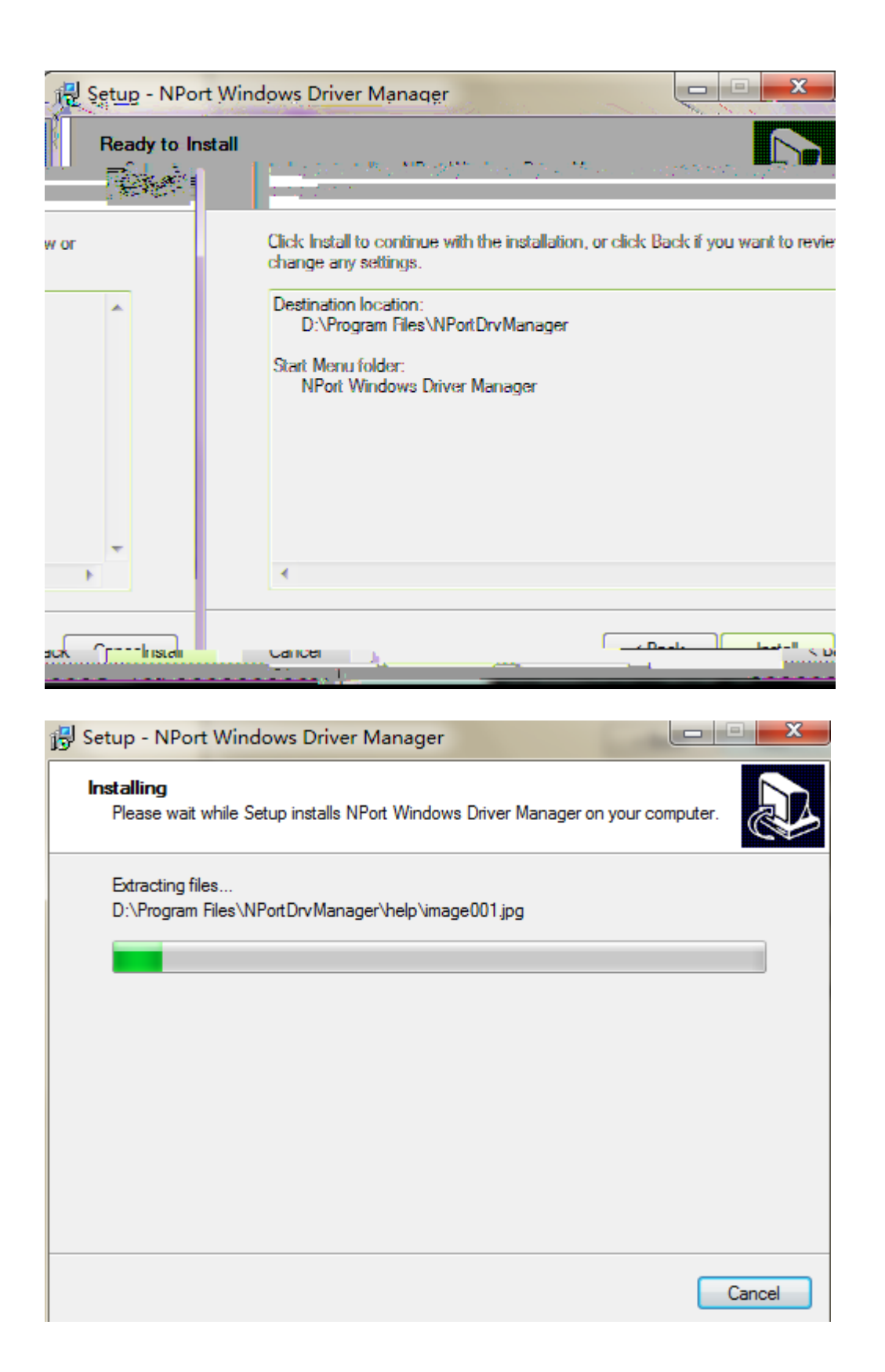

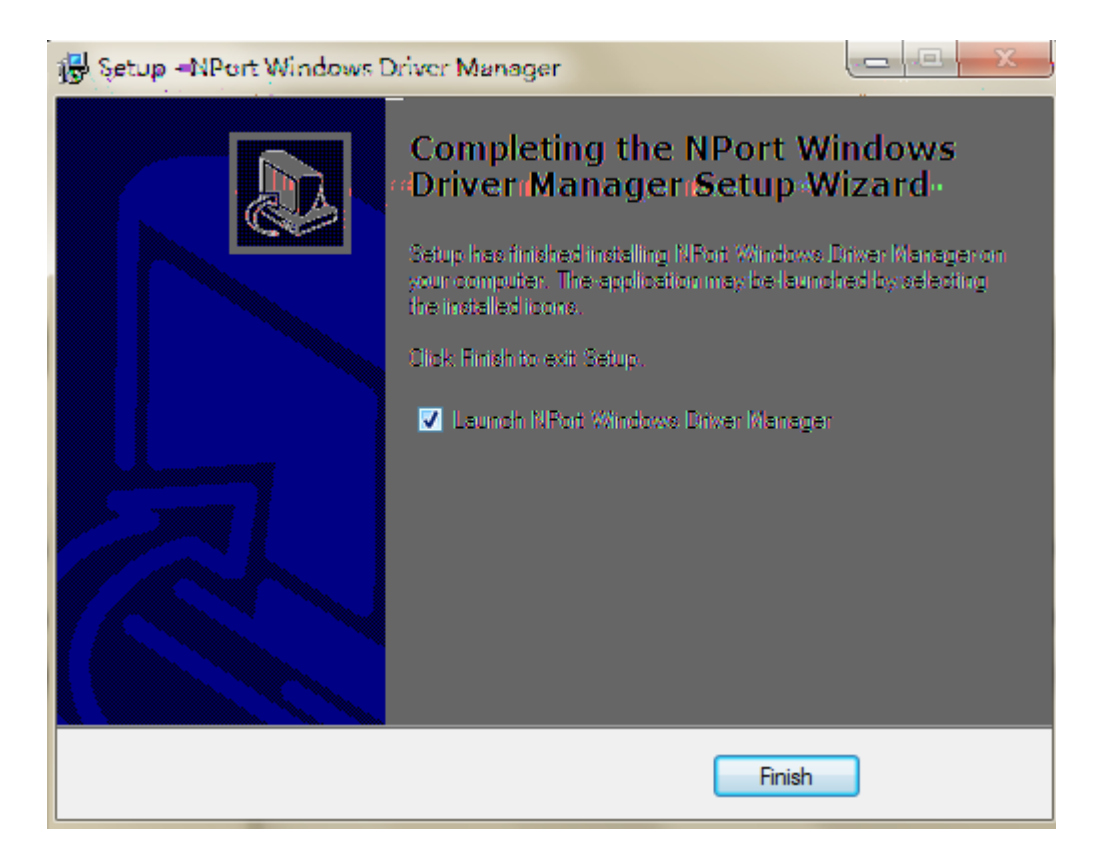

| 🐝 NPort  | t Windows D | river Manager                           |           |
|----------|-------------|-----------------------------------------|-----------|
| <u> </u> | OM Mapping  | Configuration <u>V</u> iew <u>H</u> elp |           |
| Exit     | din Add R   | emove Apply Undo Setting                |           |
| No       | COM Port /  | Address 1                               | Address 2 |
|          |             |                                         |           |
|          |             |                                         |           |
|          |             |                                         |           |
|          |             |                                         |           |
|          |             |                                         |           |
|          |             |                                         |           |
|          |             |                                         |           |
|          |             |                                         |           |
|          |             |                                         |           |
|          |             |                                         |           |
|          |             |                                         |           |
|          |             |                                         |           |
|          |             |                                         |           |
|          |             |                                         |           |
| Total CO | M Port - 0  |                                         |           |

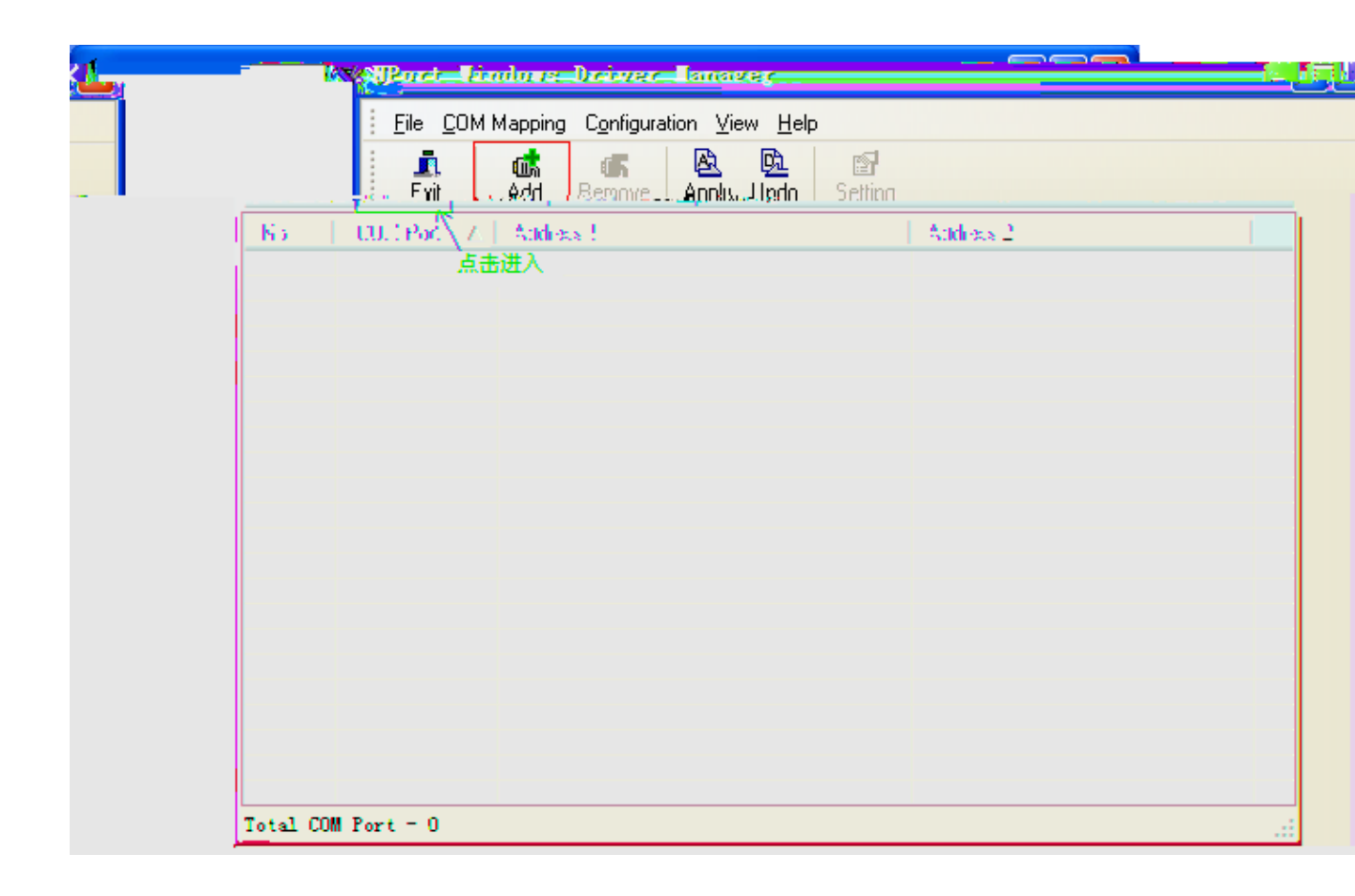

| add           | NPor t                                                                                   |                                                                                                |
|---------------|------------------------------------------------------------------------------------------|------------------------------------------------------------------------------------------------|
|               | Select From List Mapping IPv6 COM Port                                                   | Search Select All                                                                              |
| ing IPv6 Stop | Searching for NPort<br>Found 1 NPort(s), remain tin<br>No   Model   M<br>1 NPort 5110 00 | Mapp<br>meout = 2 second(s)<br>MAC 1   Address 1   MAC 2<br>0:90:E8:1C:FD:9D 192.168.127.254 - |
| S<br>Cancel   | HAC Address                                                                              | Total Port                                                                                     |

NPort OK NPort

| Add MPort                   |                                        |
|-----------------------------|----------------------------------------|
| Calaat Erom List            |                                        |
| Search Select All Clear All | 🔲 Mepping te voliculity e on           |
| Address 1 MAC 2 Address 2   | No Model MAC 1                         |
| 192.168.127.254             | ☑ 1 NPort 5110 00:90:E8:1C:FD:9D       |
|                             |                                        |
|                             |                                        |
|                             |                                        |
|                             |                                        |
|                             |                                        |
|                             |                                        |
|                             |                                        |
| IM                          | Real CUM Redundant COM Reverse Real CC |
| First Massiver Fax          |                                        |
| Diere Pan                   | n Forn F Appress                       |
| 选中NDort占主                   | Enable Auto IP Report                  |
|                             |                                        |
|                             |                                        |
|                             |                                        |
| VOK X Cancel                | ? Help                                 |

| 🐝 NPort Ti | indovs :      | Driver I           | anager                                |                     |                        |       |
|------------|---------------|--------------------|---------------------------------------|---------------------|------------------------|-------|
|            | Eile <u>(</u> | OM Mapping         | Configuration <u>V</u> iew <u>H</u> e | łp                  |                        |       |
|            | Exit          | din<br>Add         | Remove Apply Undo                     | Setting             |                        |       |
|            | No<br>1       | COM Port<br>COM3 + | △ Address 1<br>192.168.127.254        | 950:966 (Port1)     | Address 2              |       |
|            | _             |                    |                                       | _                   |                        | Sint. |
|            |               |                    | <b>(</b>                              | Do you want to acti | wate the COM Port now? |       |
|            |               |                    | *                                     | St.                 |                        |       |
|            |               |                    |                                       |                     |                        |       |
| Tot        | al COM Po     | rt - 0             |                                       |                     |                        |       |

| 🐝 NPort Vindou           | s Driv             | er Hanager                      |                 |                 |           |
|--------------------------|--------------------|---------------------------------|-----------------|-----------------|-----------|
| Eile <u>C</u> OM Mapping | C <u>o</u> nfigura | ation <u>V</u> iew <u>H</u> elp |                 |                 |           |
|                          | -4                 | Fian                            | ove Lack Vido   |                 | 111       |
|                          | No                 | - 00.1 Poč - Z                  | Address 1       |                 | Address 2 |
|                          | 1                  | COM3                            | 192.168.127.254 | 950:966 (Port1) |           |
|                          |                    |                                 |                 |                 |           |
|                          |                    |                                 |                 |                 |           |
|                          |                    |                                 |                 |                 |           |
|                          |                    |                                 |                 |                 |           |
|                          |                    |                                 |                 |                 |           |
|                          |                    |                                 |                 |                 |           |
|                          |                    |                                 |                 |                 |           |
|                          |                    |                                 |                 |                 |           |
|                          |                    |                                 |                 |                 |           |
|                          |                    |                                 |                 |                 |           |
|                          |                    |                                 |                 |                 |           |
|                          |                    |                                 |                 |                 |           |
|                          | Total COM          | Port = 1                        |                 |                 |           |

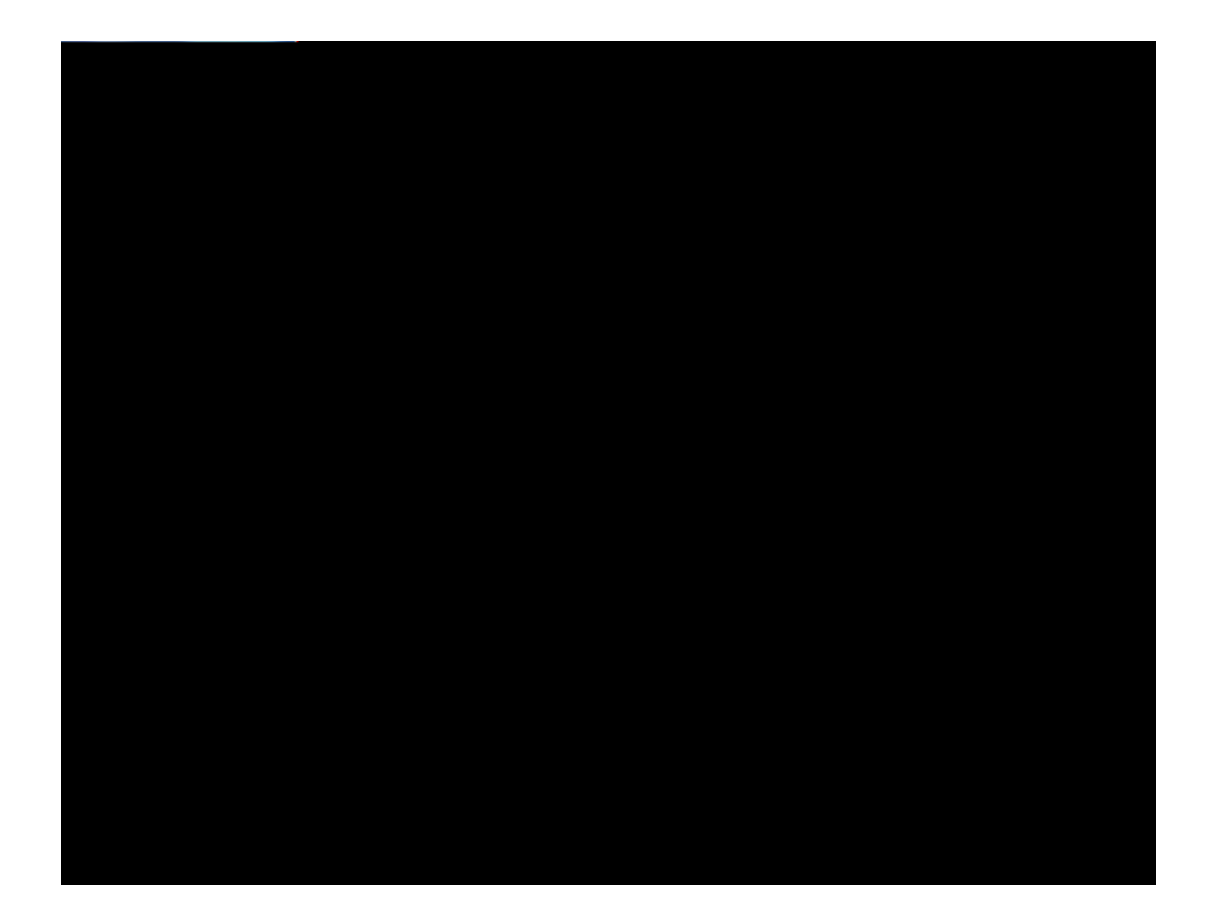

# NPort

| MOXA                      | www.moxa.com         |                 |
|---------------------------|----------------------|-----------------|
| 🔄 Main Menu               | Basic Setting        |                 |
| 🗀 Overview                |                      |                 |
| 💼 Basic Settings          | Server name          | NP5110_1035     |
| 🗀 Network Settings        |                      | Settings        |
| 🖻 📄 Serial Settings       | Web console          | Enable  Disable |
| 🖲 🗋 Operating Settings    | Telnet console       | Enable  Disable |
| 🗀 Accessible IP Settings  | Reset button protect |                 |
| 🖲 🗋 Auto Warning Settings |                      |                 |
| 🗉 🗀 Monitor               |                      | Submit          |
| 🗀 Change Password         |                      |                 |
| 🗀 Load Factory Default    |                      |                 |
| 🛄 Save/Restart            |                      |                 |
|                           |                      |                 |

| MOXA                      |                                                                                           |
|---------------------------|-------------------------------------------------------------------------------------------|
|                           |                                                                                           |
| 🔄 Main Menu               | Basic Settings OK!                                                                        |
| 🗂 🗀 Overview              | Warring! The shapped will take affect with Cave/Destant the NDest                         |
| " Basic Settings          | warning: The changes will take affect undi Save/Restart the MPort.                        |
| 🗀 Network Settings        | You can Save/Restart NPort now or Save/Restart NPort until all other settings configured. |
| 🖹 🔁 Serial Settings       |                                                                                           |
| Port 1                    | Back Save/Restart Home                                                                    |
| 🖹 🔄 Operating Settings    |                                                                                           |
| Port 1                    |                                                                                           |
| " Accessible IP Settings  |                                                                                           |
| 🗉 🧰 Auto Warning Settings |                                                                                           |
| 🗉 🧰 Monitor               |                                                                                           |
| Change Password           |                                                                                           |
| 🗀 Load Factory Default    |                                                                                           |
| Save/Restart              |                                                                                           |

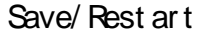

|     | ΜΟΧΛ                   | WWW moya       | ~  | 0 <i>m</i>             |                         |
|-----|------------------------|----------------|----|------------------------|-------------------------|
|     |                        | W W W.IIIOXa   |    |                        |                         |
| 🛋 м | ain Menu Ne            | twork Settinas |    |                        |                         |
|     | 1                      |                | -6 | Overview               |                         |
|     | 192, 168, 127, 254     |                |    | Basic Settings         | IP address              |
|     | 255. 255. 255. 0       |                |    | Network Settings       | Netmesk                 |
|     |                        |                |    | Serial Settings        | Cateway                 |
|     | Statia M               |                |    | Operating Settings     | 10. escelore time       |
|     |                        |                |    | Accessible IP Settings | ux-contiguration        |
|     |                        |                |    | Auto Warning Settings  | DNS-server-1            |
|     |                        |                |    |                        | DNS-server-2            |
|     | 5                      | SNMP Setting   |    | Change Password =      |                         |
|     | • Enable - O Disable - |                |    | Save/Restart           | SNMP                    |
|     | public                 |                |    | - <i>'</i>             | Community name          |
|     |                        |                |    |                        | Contact                 |
|     |                        |                |    |                        | Location                |
|     | P-                     | Address report |    |                        |                         |
|     |                        |                |    |                        | Auto-report_to-IP-      |
|     | 4002                   |                |    |                        | Auto report to UDP port |
|     | 10 seconds             |                |    |                        | Auto-report period      |
|     |                        | Submit         |    |                        |                         |

|              | OX/           | <b>\</b> v    | www.moxa.com         |                            |                  |           |
|--------------|---------------|---------------|----------------------|----------------------------|------------------|-----------|
| Main Men     | u<br>ew       | Operatin      | g Settings           |                            |                  |           |
| Basic S      | ettings       |               |                      |                            | Port 1           |           |
| 🗀 Netwo      | rk Settings   | Operation r   | node                 | Real COM M                 | ode 🗸            |           |
| 🖻 🔁 Serial S | Settings      | TCP alive c   | heck time            | 7 (0 - 99                  | min)             |           |
| Port         | 1             | Max conne     | ction                | 1 🗸                        |                  |           |
|              |               |               | Operating Settings   | 1997 - 1998<br>1997 - 1998 |                  | free?     |
|              | Accessible    | IP Settings   | Allow driver control |                            | • No 🔾 Yes       |           |
|              | 🗉 🔲 Auto Warr | ning Settings |                      |                            | Data             | a Packing |
|              | 🗄 🛄 Monitor   |               | Packing length       |                            | 0 (0 - 1024)     |           |
|              | Change P      | assword       | Delimiter 1          |                            | 0 (Hex) Enable   |           |
|              | Save/Rest     | art           | Delimiter 2          |                            | (Hex) Enable     |           |
|              |               |               | Delimiter process    |                            | Do Nothing 🗸     |           |
|              |               |               | Force transmit       |                            | 0 (0 - 65535 ms) |           |
|              |               |               |                      |                            |                  | Submit    |

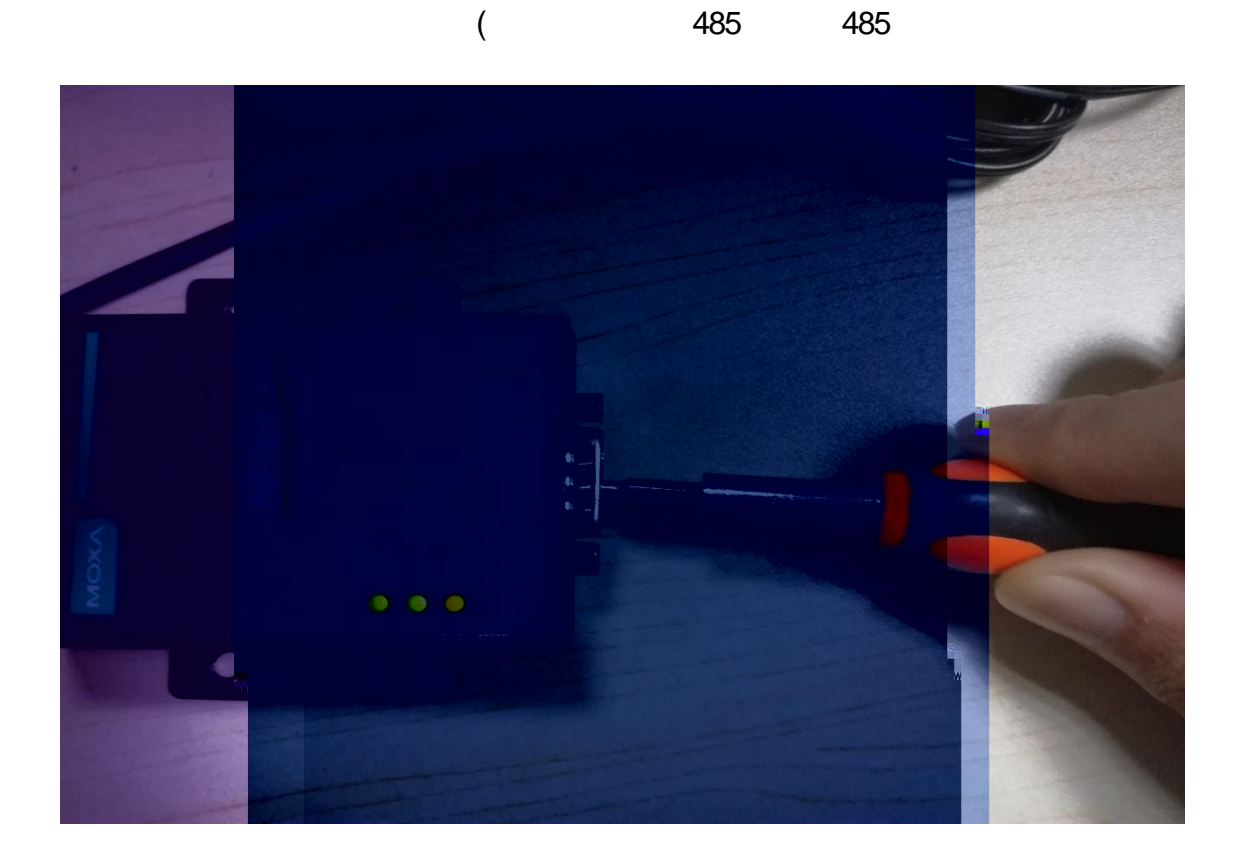

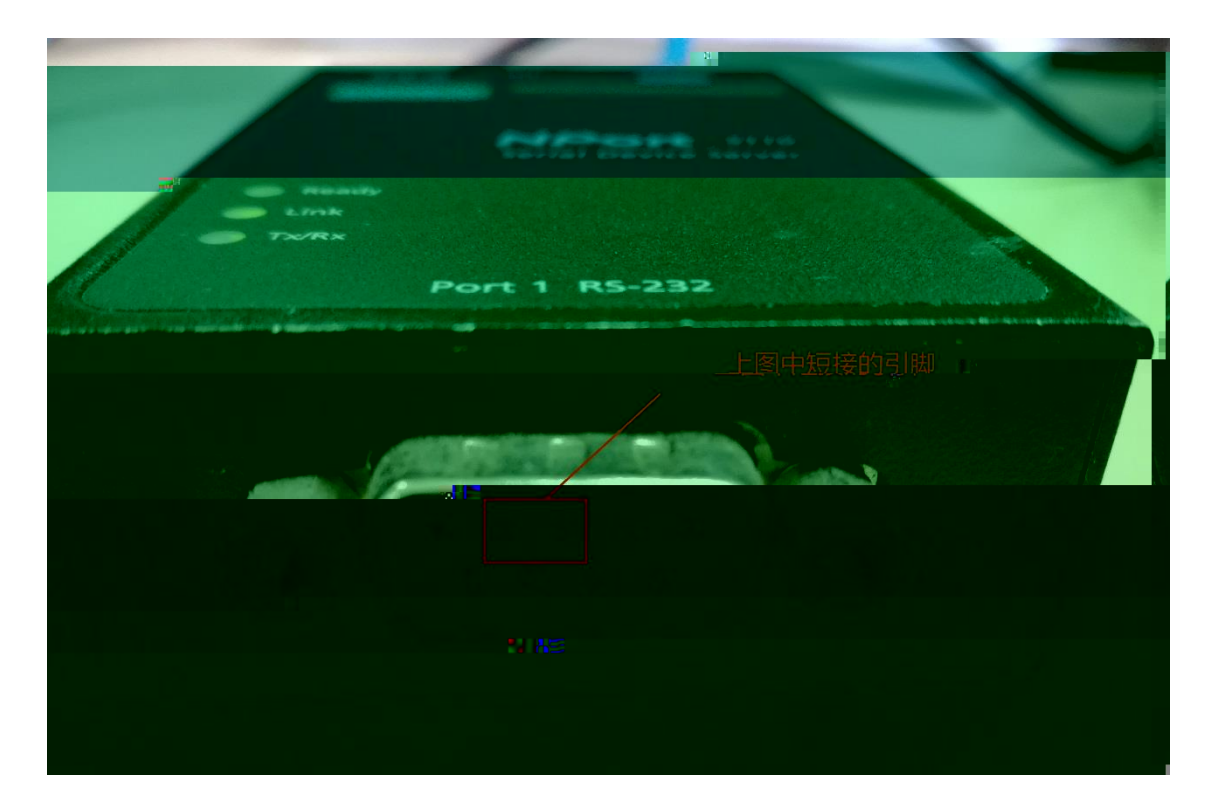

### 2 PComm

http://www.moxa.com/support/DownloadFile.aspx?type=support&id=167/

## 3

PComm Ter minal Emulator

| Profile Fort Manager jalp |
|---------------------------|
|                           |
|                           |
|                           |
|                           |
|                           |
|                           |
|                           |
|                           |
|                           |
|                           |
|                           |
|                           |
|                           |
|                           |
|                           |
|                           |
|                           |
|                           |
|                           |
|                           |

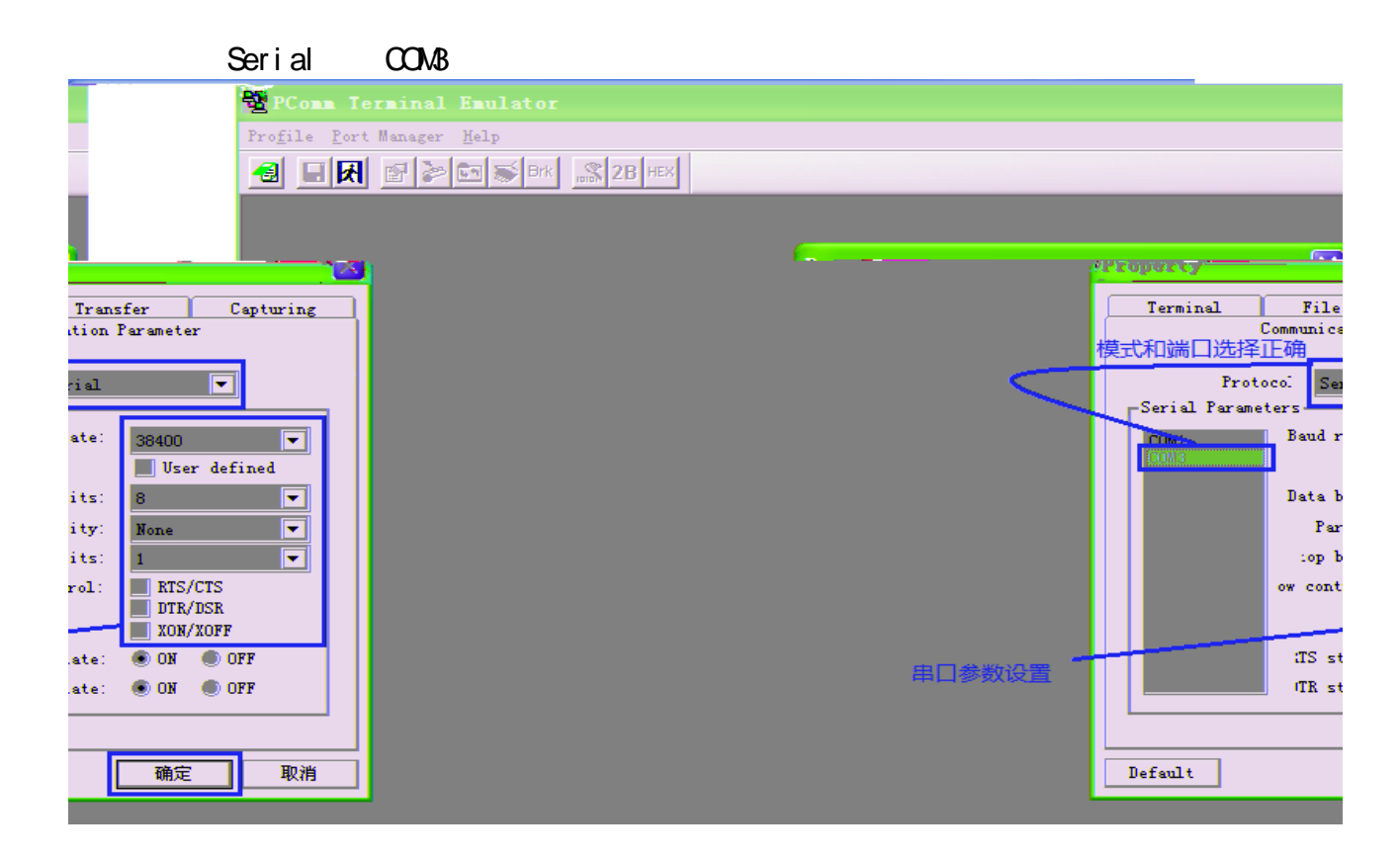

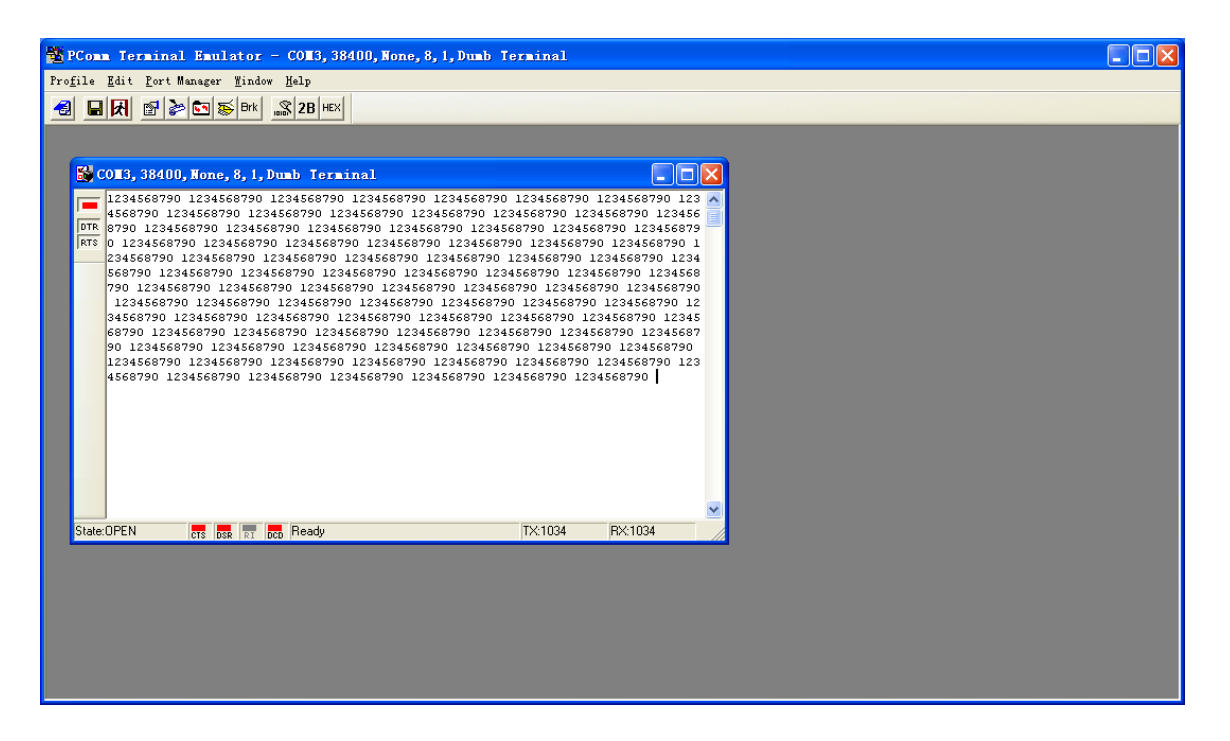

#### 附环测接线示意图:

\_

RS-222-《两会患见之何供。 B& 422-6 两合忠司之复供。 21 供用8-426-6 两合忠司、16代 P& -826-6 两合忠司之

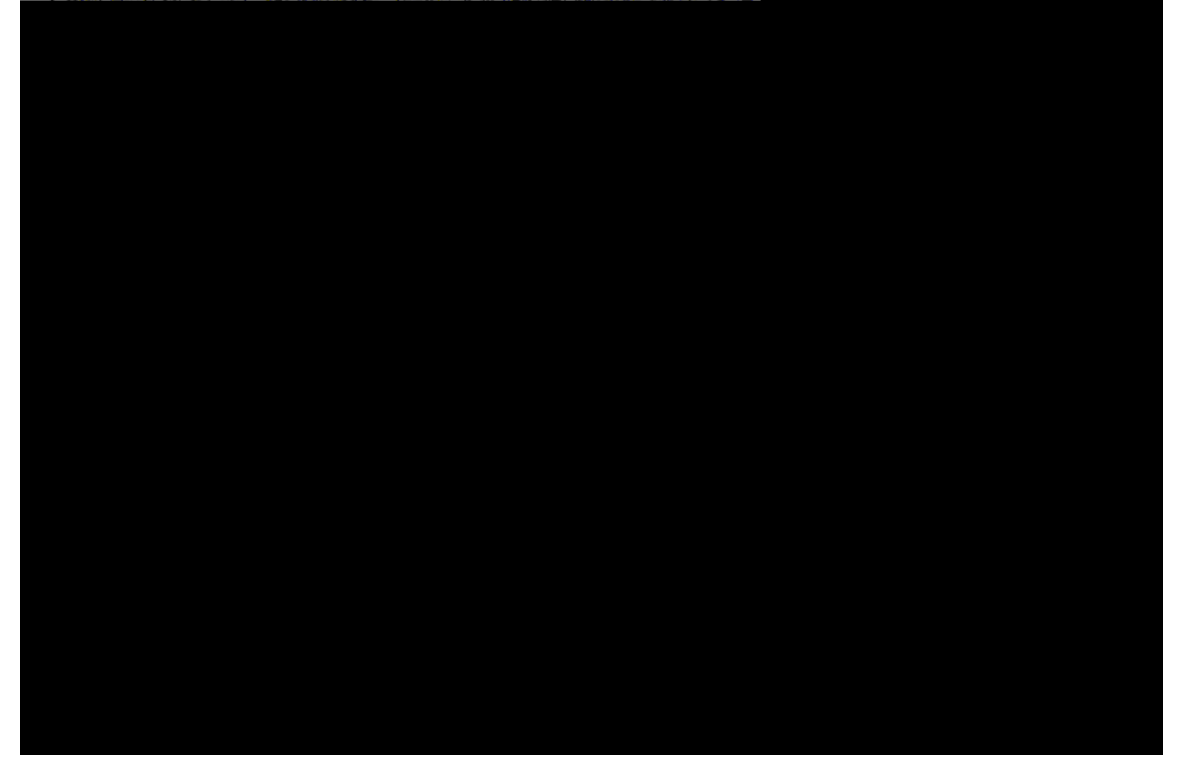

#### RS-232/422/485 Port Pinouts for NPort 5650

| ſ |     |                | RS-422 |      |        | 2-wire |     |      |   |        |  |
|---|-----|----------------|--------|------|--------|--------|-----|------|---|--------|--|
|   | Pin | RS-232         | 4-w    | -485 | RS-485 |        |     |      | د |        |  |
|   | 1   | DSR            |        |      |        |        |     | _    |   | ا چن ک |  |
|   | 2   | RTS            |        | TxD+ |        |        |     | -    |   |        |  |
|   | 3   | GND            |        | GND  |        |        | GND | _    |   |        |  |
|   | A   | - <u>T</u> xD- |        | æኯ   |        | x.)-   |     |      |   |        |  |
|   |     | 5              | RxD    |      | R      | ۲D+    |     | Data | + |        |  |
|   |     | 6              | חכם    | 1    | B      | xD-    |     | Data | - |        |  |
|   |     |                |        |      | 7      |        | CTS |      |   |        |  |
|   |     |                |        |      | 8      |        | DTR |      |   |        |  |
|   |     |                |        |      | ,      |        |     |      |   |        |  |